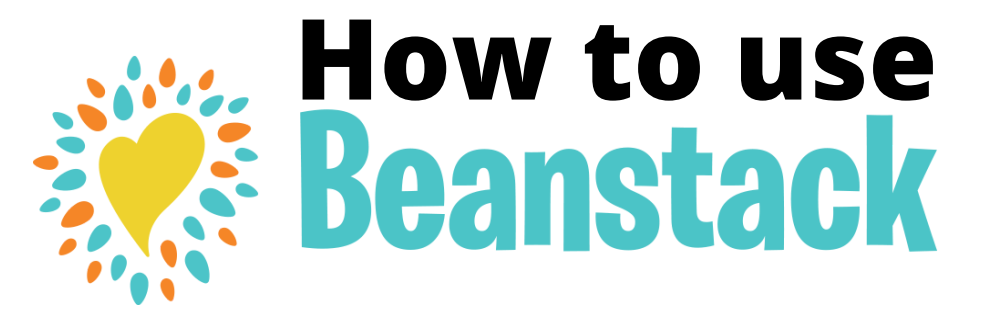

If you have used Beanstack before just Sign In and Register for Imagine Your Story - Summer Reading Program.

## NEW USERS

## Online at myipl.beanstack.org

- Click Register an Individual or Family.
- Click I am registering myself and fill out the form.
- Click Next to add additional family members.
- Register for Imgaine Your Story -Summer Reading Program.
- Begin tracking your reading and activities by clicking on Log Reading and Activities on the top of the page.
- Click on Days and click on the calendar each day you spend 20 minutes reading or doing one of the suggested activities.

## Using the Beanstack Tracker app

- Touch Find Your School or Library.
- Type in "Iberville Parish Library."
- Touch Sign up!
- Enter your Email, Phone and Password.
- Follow the prompts to complete the Registration for you.
- Touch Add a Reader for additional family members.
- Touch Challenges at the bottom of the screen and register for Imagine Your Story - Summer Reading Program.
- Touch the + to log your reading or log a day.

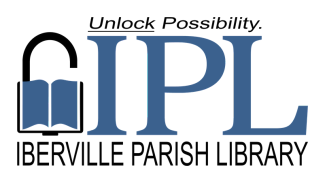

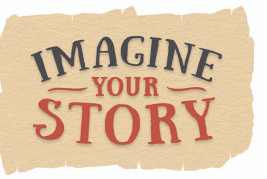

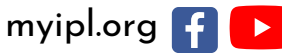